## Remove a purchase from an existing Software License

1. Click the Software Licenses Quick Link

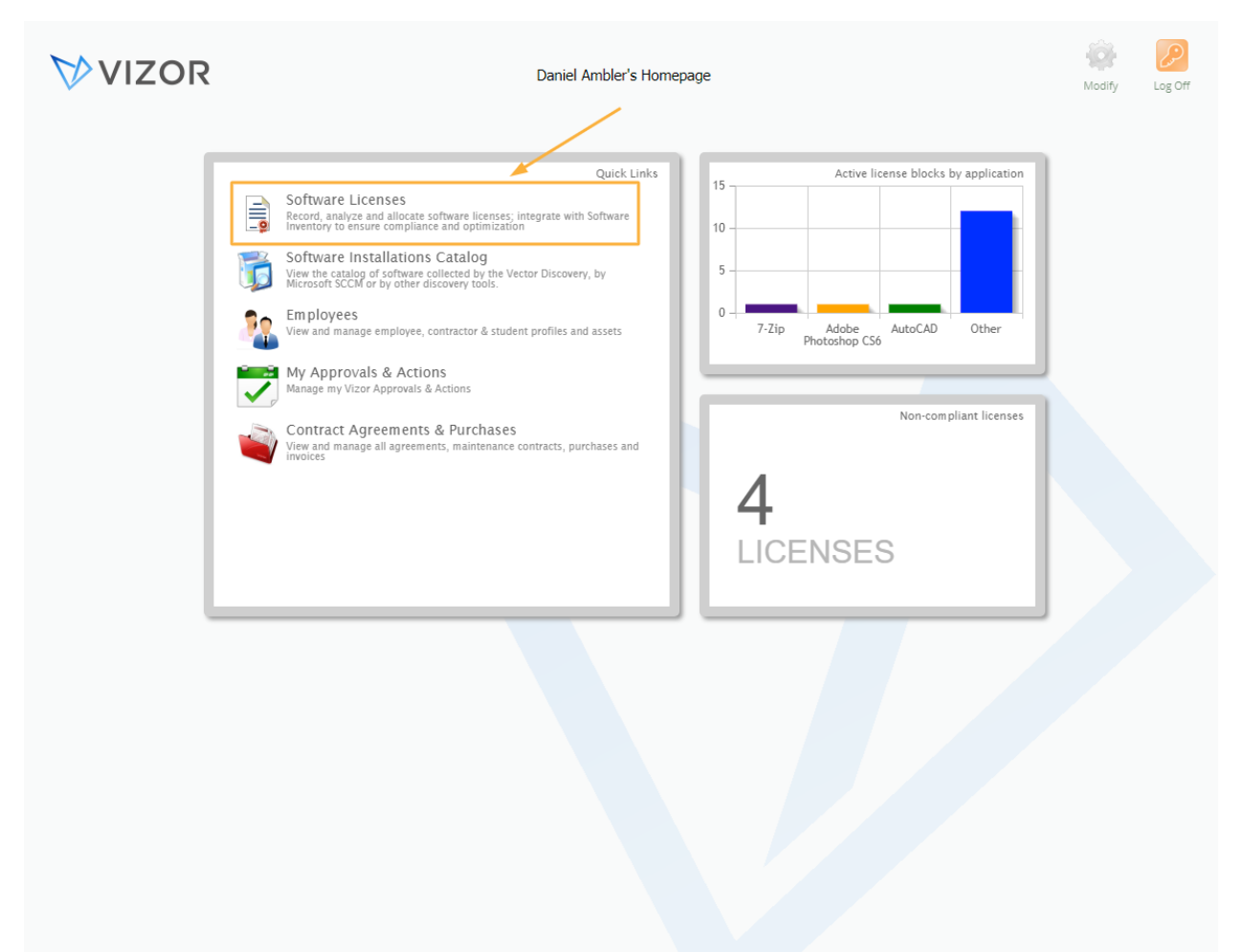

2. Double-click to open the Software License record that you want to remove a line item from. For more details, see the Advanced Search article

|   | Software Licenses     |         |              |                 |            | VIZOR                         | Reports Inbox Pas     | ssword Defa | ults O | ptions Homepage Log Off |
|---|-----------------------|---------|--------------|-----------------|------------|-------------------------------|-----------------------|-------------|--------|-------------------------|
| - | All                   | 0       | <u>ې خ</u> ې | Search fo       | Licenses   |                               |                       |             |        |                         |
|   |                       |         | •            |                 |            |                               |                       |             |        |                         |
|   | Software              | Version | Edition      | No.<br>Licenses | Availab    | Serial Number                 | Vendor                |             |        | Add New License         |
| 8 |                       |         | - /          | 500             |            |                               |                       | 20          |        |                         |
| 8 | 7-Zip                 |         | /            | 25              | -4         | JFF73-6754N-VNF95-LEW45       | Igor Pavlov           |             |        |                         |
| 8 | Adobe Creative Cloud  |         |              | 0               | -14        | 829-928-919-907               | Adobe Systems, Inc.   | 20          | •      | Mass Opdate             |
| 8 | Adobe Photoshop CS6   | 13      |              | 45              | 9          | 829-211-679-700               | Adobe Systems, Inc.   |             |        |                         |
| 8 | AutoCAD               | 18      |              | 3               | 3          | 111-942-GB-00001              | Autodesk, Inc.        | 2 🚫         |        |                         |
| 8 | Microsoft Office 2013 | 15.0    |              | 23              | -2         | SAMPLE-WH8HG-J5676-J7HGF      | Microsoft Corporation | 2 🚫         |        | Software Assets         |
| 8 | Microsoft Office 2016 |         |              | 0               | -2         | SAMPLE-HG112-66ADW-HQG4F      | Microsoft Corporation |             |        | Software Assets         |
| 8 | Microsoft Office 365  |         |              | 80              | 65         | SAMPLE-QWS129-IAK711-A1211    | Microsoft Corporation |             |        | Coffman.                |
| 8 | Microsoft Visio 2016  |         |              | 43              | 28         | 34HJFGHFHTY-35                | Microsoft Corporation |             |        | Installations           |
| 8 | Microsoft Windows 10  | 10      | Pro          | 30              | 28         | SAMPLE-SYNI21-SK822-UUA12     | Microsoft Corporation | 2 🚫         |        |                         |
| 8 | Microsoft Windows 7   | 6.0     | Pro          | 35              | 6          | SAMPLE-HYSI21-JASIAK-HAUA12   | Microsoft Corporation |             |        |                         |
| 8 | PC-Duo Host           | 12.5    |              | 40              | 9          | LKK-775765-76786DS            | Vector Networks       |             |        |                         |
| 8 | PC-Duo Master         | 12.5    |              | 8               | 0          | JHFHGF-875765F-DDS            | Vector Networks       |             |        |                         |
| 8 | Salesforce            |         |              | 15              | 5          | d120a53a-9ee6-4b0b-8b3c-47e71 | Salesforce            |             |        |                         |
| 8 | SharePoint CAL 2016   |         |              | 100             | 84         | HF78788-KSN                   | Microsoft Corporation |             |        |                         |
| 8 | Software A            |         |              | 13              | 13         |                               | Vector Networks       |             |        |                         |
| 8 | Software B            |         |              | 0               |            |                               | Vector Networks       |             |        |                         |
| 8 | Vector Issue Tracker  | 7.5     |              | 10              | 10         | JHFJHGF-23452345DSGDSF-4535   | Vector Networks       |             |        |                         |
|   |                       |         |              |                 |            |                               |                       |             |        |                         |
|   |                       |         | ~~ <         | Page 1 of       | 1 (18 matc | hes) 🔪 ≫                      |                       |             |        |                         |

## 3. Click on the Purchases Tab

|                  | Keys Allocation      | Installations | Compliance | Details      | Descripti | ion Business | Related License | s 🚺 |  |
|------------------|----------------------|---------------|------------|--------------|-----------|--------------|-----------------|-----|--|
| Software:        | Adobe Creative Cloud |               |            |              |           |              |                 | :   |  |
| Vendor:          | Adobe Systems, Inc.  |               | ١          | /ersion:     |           |              |                 | •   |  |
| Edition:         |                      |               |            | anguage:     |           | To all all   |                 |     |  |
| Software Type:   |                      |               |            | nvironment:  |           | Englisn      |                 | :   |  |
| Software Type.   | Cloud                |               | :          | invironment. |           |              |                 | :   |  |
|                  |                      |               |            |              |           |              |                 |     |  |
| Contact:         | 2 Catherine Dewey    |               | : 5        | Status:      |           | Inactive     |                 | •   |  |
|                  |                      |               |            |              |           |              |                 |     |  |
| Serial Number:   | 829-928-919-907      |               | C          | Contract Num | ber:      |              |                 |     |  |
| Licensing Model: | Per User             |               | :          |              |           |              |                 |     |  |
| No. Licenses:    | 0                    |               |            |              |           |              |                 |     |  |
|                  |                      |               |            |              |           |              |                 |     |  |
|                  |                      |               |            |              |           |              |                 |     |  |
|                  |                      |               |            |              |           |              |                 |     |  |
|                  |                      |               |            |              |           |              |                 |     |  |
|                  |                      |               |            |              |           |              |                 |     |  |
|                  |                      |               |            |              |           |              |                 |     |  |
|                  |                      |               |            |              |           |              |                 |     |  |
|                  |                      |               |            |              |           |              |                 |     |  |

| icense Purchases                                                  | Keys Alloca                                                       | ation Installa                | tions Com | pliance De   | tails Descrip                                     | tion Busines                                                | 5 Related Licen                                      | ses 🚺         |
|-------------------------------------------------------------------|-------------------------------------------------------------------|-------------------------------|-----------|--------------|---------------------------------------------------|-------------------------------------------------------------|------------------------------------------------------|---------------|
| No. Licenses:                                                     | 300                                                               |                               |           |              |                                                   |                                                             |                                                      |               |
| Related Purchases:                                                |                                                                   |                               |           |              |                                                   |                                                             |                                                      |               |
| Start Date                                                        | End Date                                                          | Туре                          | Quantity  | Cost         | Status                                            | PO Number                                                   | Purchase Date                                        | Add           |
|                                                                   | 8/6/2020                                                          | New License                   | 300       | \$ 0.00      | Active / Received                                 |                                                             |                                                      | Auu           |
| 2/3/2016                                                          | 2/3/2017                                                          | Subscription                  | 18        | \$ 8,982.00  | Inactive                                          | 84556                                                       | 2/3/2016                                             |               |
| 2/3/2017                                                          | 2/3/2018                                                          | Subscription                  | 23        | \$ 13,777.00 | Inactive                                          | 5678                                                        | 2/3/2017                                             | View Purchase |
| 7/2/2018                                                          | 7/2/2019                                                          | Subscription                  | 25        | \$ 14,975.00 | Inactive                                          | 2207                                                        | 7/2/2018                                             |               |
|                                                                   |                                                                   |                               |           |              |                                                   |                                                             |                                                      | Edit Alerts   |
| Costs Over Time                                                   |                                                                   |                               |           | Averag       | je Costs per Unit                                 |                                                             |                                                      |               |
| Costs Over Time<br>\$ 37,734.00                                   | ) Total cost over ti                                              | me                            |           | Averag       | e Costs per Unit<br>\$ 0.00                       | ) Average Total C                                           | ost Per Unit                                         | Remove        |
| Costs Over Time<br>\$ 37,734.00<br>\$ 37,734.00                   | ) Total cost over tii<br>) Licenses costs ov                      | me<br>er time                 |           | Averac       | e Costs per Unit<br>\$ 0.00<br>\$ 0.00            | ) Average Total C<br>) Average License                      | ost Per Unit<br>Cost Per Unit                        | Remove        |
| <u>Costs Over Time</u><br>\$ 37,734.01<br>\$ 37,734.01<br>\$ 0.01 | ) Total cost over ti<br>) Licenses costs ov<br>) Maintenance cost | me<br>er time<br>ts over time |           | Averaç       | e Costs per Unit<br>\$ 0.00<br>\$ 0.00<br>\$ 0.00 | ) Average Total C<br>) Average License<br>) Average Mainter | ost Per Unit<br>Cost Per Unit<br>nance Cost Per Unit | Remove        |

## 4. Select a Related Purchase that you want to remove

## 5. Click on Remove

| icense     | Purchases                                          | Keys                                  | Allocatio                                   | n 🗍 Installat  | ions Co  | mpliance   | Details     | Descripti                                   | on Business                                            | Related Licen                                       | ises                           |
|------------|----------------------------------------------------|---------------------------------------|---------------------------------------------|----------------|----------|------------|-------------|---------------------------------------------|--------------------------------------------------------|-----------------------------------------------------|--------------------------------|
| No. Licens | es:                                                | 300                                   |                                             |                |          |            |             |                                             |                                                        |                                                     |                                |
| Related Pu | irchases:                                          |                                       |                                             |                |          |            |             |                                             |                                                        |                                                     |                                |
| Start Dat  | te                                                 | End D                                 | Jate                                        | Туре           | Quantity | Cost       | Sta         | tus                                         | PO Number                                              | Purchase Date                                       |                                |
|            |                                                    | 8/6/20                                | 20                                          | New License    | 300      | \$ 0.00    | Activ       | e / Received                                |                                                        |                                                     | Ααα                            |
| 2/3/2010   | 6                                                  | 2/3/2                                 | 017                                         | Subscription   | 18       | \$ 8,982.0 | 00 Inac     | tive                                        | 84556                                                  | 2/3/2016                                            |                                |
| 2/3/2017   |                                                    | 2/3/20                                | 18                                          | Subscription   | 23       | \$ 13,777. | 00 Inact    | tive                                        | 5678                                                   | 2/3/2017                                            | View Purchase.                 |
| 7/2/2018   |                                                    | 7/2/20                                | 19                                          | Subscription   | 25       | \$ 14,975. | 00 Inact    | tive                                        | 2207                                                   | 7/2/2018                                            |                                |
|            |                                                    |                                       |                                             |                |          |            |             |                                             |                                                        |                                                     | View Line Item                 |
| Costs Ove  | er Time                                            |                                       |                                             |                |          | Αι         | /erage Cost | s per Unit                                  |                                                        |                                                     | View Line Item                 |
| Costs Ove  | er Time<br>\$ 37,734.00                            | Total cost                            | : over time                                 |                |          | Αν         | /erage Cost | s per Unit<br>\$ 0.00                       | Average Total Cc                                       | ust Per Unit                                        | View Line Item.<br>Edit Alerts |
| Costs Ove  | er Time<br>\$ 37,734.00<br>\$ 37,734.00            | Total cost                            | : over time<br>:osts over t                 | me             |          | A          | verage Cost | s per Unit<br>\$ 0.00<br>\$ 0.00            | Average Total Co<br>Average License                    | ost Per Unit<br>Cost Per Unit                       | View Line Item                 |
| Costs Ove  | er Time<br>\$ 37,734.00<br>\$ 37,734.00<br>\$ 0.00 | Total cost<br>Licenses (<br>Maintenau | : over time<br>:osts over t<br>:ce costs or | me<br>rer time |          | Av         | /erage Cost | s per Unit<br>\$ 0.00<br>\$ 0.00<br>\$ 0.00 | Average Total Co<br>Average License<br>Average Mainten | ost Per Unit<br>Cost Per Unit<br>ance Cost Per Unit | View Line Item                 |

- 6. Confirm that you want to remove the selected items in the alert message
- 7. Click OK to save the changes to the software asset and close the window

| icense     | Purchases                                                     | Keys                                                | Allocati                                                    | on Installat            | ons Co   | mpliance  | Details     | Descripti                                   | ion Busines                                          | s Related Licer                                        | nses                                     |
|------------|---------------------------------------------------------------|-----------------------------------------------------|-------------------------------------------------------------|-------------------------|----------|-----------|-------------|---------------------------------------------|------------------------------------------------------|--------------------------------------------------------|------------------------------------------|
| lo. Licens | es:                                                           | 300                                                 |                                                             |                         |          |           |             |                                             |                                                      |                                                        |                                          |
| elated Pu  | irchases:                                                     |                                                     |                                                             |                         |          |           |             |                                             |                                                      |                                                        |                                          |
| Start Dat  | te                                                            | End D                                               | Date                                                        | Туре                    | Quantity | Cost      | Sta         | tus                                         | PO Number                                            | Purchase Date                                          | Add                                      |
|            |                                                               | 8/6/20                                              | 20                                                          | New License             | 300      | \$ 0.00   | Activ       | e / Received                                |                                                      |                                                        | Auu                                      |
| 2/3/2017   |                                                               | 2/3/20                                              | 18                                                          | Subscription            | 23       | \$ 13,777 | .00 Inact   | ive                                         | 5678                                                 | 2/3/2017                                               |                                          |
| 7/2/2018   |                                                               | 7/2/20                                              | 19                                                          | Subscription            | 25       | \$ 14,975 | .00 Inact   | ive                                         | 2207                                                 | 7/2/2018                                               | View Purchase.                           |
|            |                                                               |                                                     |                                                             |                         |          |           |             |                                             |                                                      |                                                        | View Line Item.                          |
| Costs Ove  | er Time                                                       |                                                     |                                                             |                         |          | A         | verage Cost | s per Unit                                  |                                                      |                                                        | View Line Item.                          |
| Costs Ove  | er Time<br>\$ 28,752.00                                       | Total cost                                          | t over time                                                 |                         |          | A         | verage Cost | s per Unit<br>\$ 0.00                       | Average Total C                                      | ost Per Unit                                           | View Line Item.<br>Edit Alerts<br>Remove |
| Costs Ove  | er Time<br>\$ 28,752.00<br>\$ 28,752.00                       | Total cost                                          | t over time<br>costs over                                   | time                    |          | А         | verage Cost | s per Unit<br>\$ 0.00<br>\$ 0.00            | Average Total C<br>Average Licenso                   | ost Per Unit<br>: Cost Per Unit                        | View Line Item.<br>Edit Alerts<br>Remove |
| Costs Ove  | er Time<br>\$ 28,752.00<br>\$ 28,752.00<br>\$ 0.00            | Total cost<br>Licenses (<br>Maintenau               | t over time<br>costs over<br>nce costs c                    | time<br>ver time        |          | A         | verage Cost | s per Unit<br>\$ 0.00<br>\$ 0.00<br>\$ 0.00 | Average Total C<br>Average Licenso<br>Average Mainte | ost Per Unit<br>: Cost Per Unit<br>nance Cost Per Unit | View Line Item.<br>Edit Alerts<br>Remove |
| Costs Ove  | er Time<br>\$ 28,752.00<br>\$ 28,752.00<br>\$ 0.00<br>\$ 0.00 | Total cost<br>Licenses o<br>Maintenau<br>Services c | t over time<br>costs over<br>nce costs c<br>costs over 1    | time<br>ver time<br>ime |          | A         | verage Cost | s per Unit<br>\$ 0.00<br>\$ 0.00<br>\$ 0.00 | Average Total C<br>Average Licens<br>Average Mainte  | ost Per Unit<br>1 Cost Per Unit<br>nance Cost Per Unit | View Line Item.<br>Edit Alerts<br>Remove |
| Costs Ove  | er Time<br>\$ 28,752.00<br>\$ 28,752.00<br>\$ 0.00<br>\$ 0.00 | Total cosi<br>Licenses d<br>Maintenau<br>Services c | t over time<br>costs over<br>nce costs over<br>costs over 1 | time<br>ver time<br>ime |          | Α         | verage Cost | s per Unit<br>\$ 0.00<br>\$ 0.00<br>\$ 0.00 | Average Total C<br>Average Licenso<br>Average Mainte | ost Per Unit<br>• Cost Per Unit<br>nance Cost Per Unit | View Line Item.<br>Edit Alerts<br>Remove |
| Costs Ove  | er Time<br>\$ 28,752.00<br>\$ 28,752.00<br>\$ 0.00<br>\$ 0.00 | Total cost<br>Licenses (<br>Maintenai<br>Services c | t over time<br>costs over<br>nce costs over<br>costs over   | time<br>ver time<br>ime |          | A         | verage Cost | s per Unit<br>\$ 0.00<br>\$ 0.00<br>\$ 0.00 | Average Total C<br>Average Licensi<br>Average Mainte | ost Per Unit<br>I Cost Per Unit<br>nance Cost Per Unit | View Line Item.<br>Edit Alerts<br>Remove |